Connecting iOS devices to the DER network.

Authentication

Username

Password

#+=

ABC

•••••2

return

darren.johnstone

1 2 3 4 5 6 7 8 9 0

- / : ; ( ) \$ & @ "

?!'

space

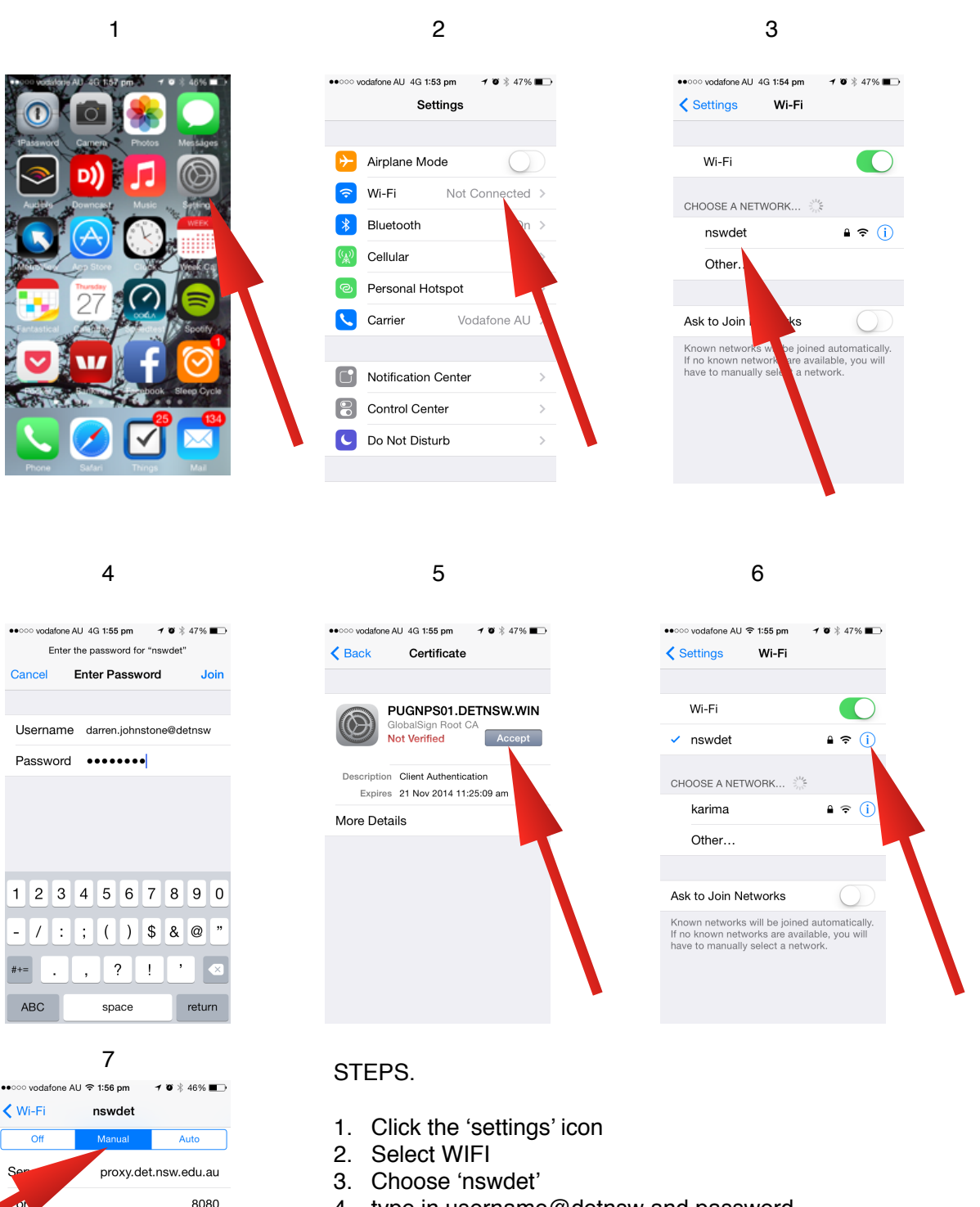

- 4. type in username@detnsw and password
- 5. Accept the certificate
- 6. Click the blue 'i'
- 7. Click 'manual'

Server: proxy.det.nsw.edu.au Port: 8080 Authentication: Turn on Type in username and password (don't add '@detnsw')

#### Open up the 'Charms Bar' and click 'Settings'.

You can do this by swiping from the right (touch devices) or holding the mouse in top right-hand corner of the screen.

![](_page_1_Picture_3.jpeg)

Click on the Wif-Fi icon, right above the word 'Available'.

![](_page_2_Picture_2.jpeg)

![](_page_3_Figure_1.jpeg)

Click on 'nswdet'.

CONNECTING A WINDOWS 8.1 DEVICE TO THE DER NETWORK.

Click 'Connect' with 'Connect automatically' selected.

![](_page_4_Picture_2.jpeg)

#### Sign in using first.last#@detnsw

That is, your first name.last name, a number if you have one, then @detnsw

![](_page_5_Picture_3.jpeg)

![](_page_6_Figure_1.jpeg)

#### **Click 'Connect'.**

![](_page_7_Picture_1.jpeg)

A short wait...

CONNECTING A WINDOWS 8.1 DEVICE TO THE DER NETWORK.

This time enter first.last# and password. No @detnsw this time! Then press 'OK'.

![](_page_8_Picture_2.jpeg)

Before you connect to the school Wi-Fi you should create a school profile on your Mac

Click the Wi-Fi icon on the menu bar, then click 'Open Network Preferences'.

![](_page_9_Picture_3.jpeg)

#### At the Location: box, click 'Edit Locations...'.

| ••• < >                          | Network                       | Q Search      |
|----------------------------------|-------------------------------|---------------|
| Locati                           | Automatic<br>on ✓ School      | 3             |
| • Wi-Fi                          | Edit Locations<br>Status: Off | Turn Wi-Fi On |
| Bluetooth PAN     Not Connected  |                               |               |
| ThundIt Bridge     Not Connected | Network Name: Wi-Fi: Off      | si 🗘          |

Click the + sign and create a location called 'School'

![](_page_10_Picture_2.jpeg)

Now click on the Wi-Fi option again and select 'nswdet'.

![](_page_11_Picture_2.jpeg)

### Type in first.last#@detnsw, and password. Clck Join.

(is, first name.last name and a number of you have one, followed by @detnsw

When you get a 'certificate message', accept it.

|   | The Wi-Fi network "nswdet" requires WPA2 enterprise credentials. |
|---|------------------------------------------------------------------|
|   | Mode: Automatic \$                                               |
|   | Username: stephen.turner18@detnsw                                |
|   | Password: ••••••                                                 |
|   | Show password                                                    |
|   | Remember this network                                            |
| ? | Cancel Join                                                      |

Go back to your network settings and click 'Advanced'.

![](_page_13_Picture_2.jpeg)

#### Select 'nswdet', then Proxies.

| 🔶 Wi- | Fi                          |                       |         |          |    |
|-------|-----------------------------|-----------------------|---------|----------|----|
|       | Wi-Fi TCP/IP DN             | IS WINS 802.1X        | Proxies | Hardware |    |
|       | Preferred Networks:         |                       |         |          |    |
|       | Network Name                | Security              |         |          | 7  |
|       | Darren's Wi-Fi Network      | WPA2 Pers             | sonal   |          | -  |
|       | nswdet                      | WPA2 Ente             | erprise |          |    |
|       | HP-Print-b6-LaserJet 400    | MFP None              |         |          |    |
|       | iPhone                      | WPA2 Pers             | sonal   |          |    |
|       | + - Drag networks into t    | he order you prefer.  |         |          |    |
|       | Remember networks this      | s computer has joined | I       |          |    |
|       | Pequire administrator autho | prization to:         | I       |          |    |
|       |                             |                       |         |          |    |
|       | Change networks             | omputer networks      |         |          |    |
|       | Wi-Fi Address: 60:f8:1d:co  | l:07:a6               |         |          |    |
| 2     |                             |                       |         | Cancel   | ОК |

### Type in the information as below into 'Web Proxy (HTTP)', using your username and password.

No @detnsw this time!

|                                       |                                                                                                    |        |            | Netw                           | ork        |         |        | Q Search |
|---------------------------------------|----------------------------------------------------------------------------------------------------|--------|------------|--------------------------------|------------|---------|--------|----------|
| 🔶 Wi-Fi                               |                                                                                                    |        |            |                                |            |         |        |          |
|                                       | Wi-Fi                                                                                                    | TCP/IP | DNS        | WINS                           | 802.1X     | Proxies | Hardwa | ire      |
| Select                                | Select a protocol to configure:                                                                                                    |        |            | Web                            | Proxy Serv | /er     |        |          |
| □ A                                   | <ul> <li>Auto Proxy Discovery</li> <li>Automatic Proxy Configuration</li> <li>Web Proxy (HTTP)</li> <li>Secure Web Proxy (HTTPS)</li> </ul> |        | pro        | proxy.det.nsw.edu.au           |            |         | : 8080 |          |
| <ul> <li>A</li> <li>V</li> </ul>      |                                                                                                    |        | <b>V</b> P | Proxy server requires password |            |         |        |          |
|                                       |                                                                                                    |        | L          | Jsername:                      | darren.joh | nstone  |        |          |
|                                       | IP Proxy                                                                                                    | /      |            | F                              | Password:  | •••••   |        |          |
|                                       | <ul> <li>SOCKS Proxy</li> <li>Streaming Proxy (RTSP)</li> <li>Gopher Proxy</li> </ul>                                                       |        |            |                                |            |         |        |          |
| Exc                                   | Exclude simple hostnames                                                                                                    |        |            |                                |            |         |        |          |
| Bypass proxy settings for these Hosts |                                                                                                    |        | ts & Dorr  | nains:                         |            |         |        |          |
| *.local                               | *.local, 169.254/16                                                                                                    |        |            |                                |            |         | N.     |          |
|                                       |                                                                                                    |        |            |                                |            |         |        |          |
| ✓ Use Passive FTP Mode (PASV)         |                                                                                                    |        |            |                                |            |         |        |          |
| ?                                     |                                                                                                    |        |            |                                |            |         | Canc   | cel OK   |

Do the same for the 'Secure Web Proxy (HTTPS)'.

![](_page_16_Picture_2.jpeg)

### When you get home, click the Apple icon, then Location, then Automatic.

When you are at school, click the Apple icon, then Location, then School.

![](_page_17_Picture_3.jpeg)

#### Connecting your own device to school wifi Windows 7 laptops

1. Click on the wireless connection icon at the bottom right of your screen.

![](_page_18_Picture_2.jpeg)

2. Select nswdet wireless and click Connect.

![](_page_18_Picture_4.jpeg)

If it's successful enter your internet username and password, but put **@detnsw** at the end of your username. Then jump to Step 14.

If it fails to connect, don't worry. Click **Cancel**.

3. Click Open Network and Sharing Centre.

![](_page_18_Picture_8.jpeg)

![](_page_18_Picture_9.jpeg)

![](_page_18_Picture_10.jpeg)

6. Enter the details as per the picture below and click **Next**.

| Ð | Manually connect to a wi | reless network                                         | Of Research |
|---|--------------------------|--------------------------------------------------------|-------------|
|   | Enter information for t  | the wireless network you want to add                   |             |
|   | N <u>e</u> twork name:   | nswdet                                                 |             |
|   | Security type:           | WPA2-Enterprise                                        |             |
|   | Encryption type:         | AES                                                    |             |
|   | Se <u>c</u> urity Key:   | <u>H</u> ide characters                                |             |
|   | Start this connection a  | automatically                                          |             |
|   | Connect even if the n    | etwork is not broadcasting                             |             |
|   | Warning: If you select   | this option, your computer's privacy might be at risk. |             |
|   |                          |                                                        |             |
|   |                          |                                                        |             |
|   |                          | Next                                                   | Cancel      |

![](_page_18_Picture_13.jpeg)

8. Go to the **Security** tab and make the details are as follows and then click

Settings.

![](_page_18_Picture_16.jpeg)

![](_page_19_Picture_0.jpeg)

#### Connecting your own device to school wifi

9. Untick this option.

![](_page_19_Picture_3.jpeg)

10. Click on **Advanced** settings.

|                     | 7                                   |
|---------------------|-------------------------------------|
| Connection Security |                                     |
|                     |                                     |
| Security type:      | WPA2-Enterprise 👻                   |
| Encryption type:    | AES 🔹                               |
|                     |                                     |
|                     |                                     |
| Choose a network a  | uthentication method:               |
| Microsoft: Protecte | d EAP (PEAP)                        |
| Demember my cr      | adaptials for this connection each  |
| M Kemenber my e     | eventuals for a lis connection each |
| time I'm logged o   | n                                   |
| time I'm logged o   | n                                   |
| time I'm logged o   | n                                   |
| time I'm logged o   | n                                   |
| time I'm logged o   | ps                                  |
| time I'm logged o   | ps                                  |
| time I'm logged c   | ps                                  |
| time I'm logged c   | ps                                  |
| time I'm logged c   |                                     |

11. Change the settings as per the picture below and click **Save credentials**.

![](_page_19_Picture_7.jpeg)

Put your internet username and password.
 Add @detnsw at the end of your username.

| Save creder                       | ntials                                                                                                    |
|-----------------------------------|----------------------------------------------------------------------------------------------------|
| Saving your cre<br>when you're no | edentials allows your computer to connect to the network<br>ot logged on (for example, to download updates). |
|                                   |                                                                                                    |
| NVZ                               | stephen.turner18@detnsw                                                                                      |
|                                   |                                                                                                    |
|                                   |                                                                                                    |

13. You should now be connected the the internet. Reselect the nswdet connection and connect manually if required.

![](_page_19_Picture_11.jpeg)

14. Open your internet browser. You will be asked to enter your username and password again. This time <u>don't</u> put @detnsw at the end of your username.

#### Connecting your own device to school wifi Chromebook

These instructions are for your own personal Chromebook.

1. Turn on your Chromebook and sign in as usual.

Your Chromebook may ask you to select a WiFi network first. Select **nswdet**.

![](_page_20_Picture_4.jpeg)

- Fill in the screen as per the details below.
   SSID: nswdet
   EAP method: PEAP
   Phase 2 authentication: Automatic
   Server CA certificate: Default
   User certificate: None installed
   Identity: your portal username with
   @detnew at the end. (eg.
   laura.bell@detnsw)
   Password: your portal password.
   Anonymous identity: leave blank
- On the bottom right hand corner, click on the WiFi symbol. Then click on No network and nswdet.
- 4. Click on Settings.
- 5. Put a tick next to Allow proxies for shared networks.

![](_page_20_Picture_9.jpeg)

- 6. Click on the WiFi symbol on the bottom right hand corner of the desktop again and click on **Connected to nswdet**.
- Click on nswdet. This will open up a window with Connection and Proxy tabs. Click on Proxy and fill in the details like the screenshot below.

![](_page_20_Picture_12.jpeg)

8. Open the Chrome browser and go onto any internet site. You will be asked to fill in your portal username and password. Type in your portal username and password.

### Connecting your own device to school wifi Android devices

![](_page_21_Picture_1.jpeg)

 Go to Settings > Wireless & networks > WiFi settings.

|                        | The part of the standard beauting and the                                          |  |  |
|------------------------|------------------------------------------------------------------------------------|--|--|
| Hellings               | wireless & network settings                                                        |  |  |
| Vireless & networks    | Airplane mode<br>Disable all wireless contractions                                 |  |  |
| Call settings          | Wi-Fi                                                                              |  |  |
| O CyanogenMod settings | Wi-Fi settings                                                                     |  |  |
| ADWLauncher            | Bluetooth<br>Ture an Bluetooth                                                     |  |  |
| 40 Sound               | Bluetooth settings<br>Manage connections, set device name &<br>discoverability     |  |  |
| L Profiles             | Tethering & portable hotspot.<br>Share your phone's mobile data connection via USB |  |  |
| O Display              | VPN settings                                                                       |  |  |
| E Location & security  | Set up & manage Virtual Private Networks (VPN)<br>Mobile networks                  |  |  |
| Applications           | Set options for marring, networks, APNs                                            |  |  |

- 2. Wait for your device to do a scan.
- 3. If you can see nswdet, wipe previous configurations. DO NOT CONNECT.

![](_page_21_Picture_6.jpeg)

Depending on if you have attempted to connect previously, you will get either of these menus:

![](_page_21_Picture_8.jpeg)

4. Click Add a Wi-Fi network.

![](_page_21_Picture_10.jpeg)

5. Enter the settings as per the picture below and press **Save**.

![](_page_21_Picture_12.jpeg)

 You will be asked to authenticate. Enter your portal username and password. Add @detnsw at the end of your username.

Username: firstname.surname@detnsw Password: your portal password

You will need to put the proxy settings into your browser. Seek technical support.